## MANUAL MENYEDIAKAN KEWPA 10 & 11

## **MENYEDIAKAN KEWPA 10**

- 1. Klik pada menu Carian Aset
- 2. Klik pada Harta Modal
- 3. Pilih lokasi (Jabatan/Unit) masing-masing
- 4. Klik Cari

| Carlan Harta Mod                                           |                                                                  | 🦣 📦 🦓 🏭 🔟 🕂 🤤                                                                                                    |
|------------------------------------------------------------|------------------------------------------------------------------|----------------------------------------------------------------------------------------------------|
| SPA                                                        |                                                                  |                                                                                                    |
| Daflar Perolehan                                           | Maklumat Harta Modal                                             | Tarikh Bel                                                                                                    |
| Carian Aset                                                | Imbas Barkod                                                     | Tarikh (Dari)     JI Reset cth:(0101/2008)     Tarikh (Hingga)     JI Reset cth:(0101/2008)                                                                                                    |
| > Harta Modal<br>> Aset Alh Bemilai Rendah /               | No. Barkod  No. Sari Pendattaran                                 | Makimat Derokahan Azat                                                                                                    |
| + Komponen                                                 | Kod Nasional No. Rujukan Fail                                    | Petrolehan     Petrolehan     P |
| Laporan Bahagian                                           | Kategori     Sub Kategori                                        | No. Pesinan Kerajaan     Sumber Peruntukan                                                                                                    |
| Laporan Keseluruhan<br>Pengurusan Kod                      | Jenis     Jenis                                                  | No. VOT                                                                                                    |
| Rekod Pembekal                                             | No.PTJ Bahagian                                                  | Kos hingga (RM) Reset                                                                                                    |
| Pengguna Semasa :<br>ZURIA ANITA BINTI HARUN<br>@ ISA      | U Jenis dan No. Enji*<br>Ø No. Casil Sini<br>No. Predictaran     | Status Hints                                                                                                    |
| Jawatan :<br>PENOLONG PEGAWAI<br>TEKNOLOGI MAKLUMAT<br>F29 | Pensilkan * Pensenyeratar     Name 110 - Selanger *              | Daerah 06 - Sabak Bernam •<br>Cewangan 01 - POUTEXNIK SULTAN IDRIS SHAH •                                                                                                    |
| Behagien :<br>UNIT TEKNOLOGI<br>MAKLUMAT                   | Daerah D6-Sabak Bernam  Cawangan 01-POLITEXNIK SULTAN IDRIS SHAH | Lokasi 💿 Bangunan 💿 Luar Bangunan 🛞 Semua                                                                                                    |
|                                                            | Pergpuna Aset                                                    | Cari 🔤 Reset                                                                                                    |
|                                                            | 🖸 Nama 📅 Reset                                                   |                                                                                                    |
|                                                            | COPE Reset                                                       |                                                                                                    |

5. Pada senarai Harta Modal, klik pada Export Excel.

| C 🔅 Senaral Carlar                                                                                                    | n Keseluruhan As                 | et Di Semua Cawangan                      |                             |                                | 🦛 📦 🦓                 | 🏭 💽 🦊 🤤                                       |
|----------------------------------------------------------------------------------------------------|----------------------------------|-------------------------------------------|-----------------------------|--------------------------------|-----------------------|-----------------------------------------------|
| SPA                                                                                                    | 14 4 P P1 T T Daripada Halaman 8 |                                           |                             |                                |                       | It Excel                                      |
| Daflar Perolehan                                                                                                    | BI                               | No. Sri Pendaflaran                       | Jons Aaet                   | Jenama                         | No. Casse/Sei Pembuat |                                               |
| Canan Aset                                                                                                    | 1.                               | KPM/PSIS/H/05/347                         | ALAT HAWA DINGIN MUDAH ALIH | QUAVLE KY 25/C01               | C2Y5204460            | 20                                            |
| > Data Aset                                                                                                    | 2.                               | KPMIPS15/H/05/348                         | RACKMOUNT SERVER            | DELL PowerEdge 6800            | D38NH1S               | . / 0                                         |
| > Harta Modal                                                                                                    | 3.                               | KPM/PSIS/H/05/349                         | RACKMOUNT SERVER            | DELL PowerEdge 6800            | F38NH1S               | 20                                            |
| Inventori                                                                                                    | 4.                               | KPM/PSIS/H/05/350                         | RAK SERVER                  | DELL PowerEdge Rack 2K         |                       | . / 0                                         |
| Komponen                                                                                                    | 5.                               | KPM/PSIS/H/05/351                         | UNINTERRUPT POWER SUPPLY    | APC Smart UPS RT3000           | NS0549000729          | . / 0                                         |
| Penempatan                                                                                                    | 6.                               | KPM/PSI5/H/05/352                         | VPN / FIRE WALL APPLIANCE   | Fortigate 300A                 | C4FK88-Q4AA           | 20                                            |
| Laporan Bahagian                                                                                                    | 7.                               | KPM/PSIS/H/05/353                         | MESIN FOTOSTAT              | FUJI XEROX DOCUMENT CENTRE 156 | 608251                | . / 0                                         |
| Laporan Keseluruhan                                                                                                    | 8.                               | KPM/PSIS/H/06/573                         | TOWER SERVER                | HP PROLIANT ML350              | TWT60100AF            | . / 0                                         |
| Pengurusan Kod                                                                                                    | 9,                               | KPMIPSIS/H/06/674                         | TOWER SERVER                | HP PROLIANT ML350              | TWT55100FF            | . / 0                                         |
| Rekod Pombok al                                                                                                    | 10.                              | KPMPSIS/H06/575                           | TOWER SERVER                | DELL PowerEdge SC1420          | 96HGJ 15              | 0 / 0                                         |
| Pengguna Semasa<br>ZURIA ANTA BINTI HARUN<br>@ ISA<br>Jawatan<br>PENLOKO FEGAWAI<br>TERNOLOGI MAKLUMAT<br>F29<br>Bahagian | Paparan                          | butiran rekod 📄 Paparan butiran rekod 1PP |                             |                                |                       | <sup>2</sup> aparan 1 hingga 10 dari 80 rekod |
| AARLUMAT                                                                                                    | K                                | /                                         |                             |                                |                       | Show all downloads ×                          |

6. Klik pada fail excel yang dimuat turun

| ut Calibri • 11 •<br>opy •<br>B I U • E • | A* x*     =     =     ●     ●     General     Image: Condition Formatting       · △ ·     E     =     Image: Condition Formatting     S · % · 1 * % * %     Condition Formatting | onal Format<br>ng + as Table +                         | Normal Bad<br>Check Cell Explanato | Good                | Neutral<br>Linked Cell                     | Calculation * | Insert Delete Format | Σ AutoSum *<br>Fill *<br>Clear * Filter * Select * |   |
|-------------------------------------------|----------------------------------------------------------------------------------------------------|--------------------------------------------------------|------------------------------------|---------------------|--------------------------------------------|---------------|----------------------|----------------------------------------------------|---|
| 1 - (* fr                                 | a Angonieni, a Humber a                                                                                                    |                                                        |                                    | stytes              |                                            |               | 7610                 | coung                                              |   |
| 8                                         | ſ                                                                                                    |                                                        |                                    | D                   |                                            |               | 1                    | F                                                  |   |
| No. Siri Pendaftaran                      | Ionis                                                                                                    |                                                        | lenama                             |                     |                                            |               | No Casis/Siri Remb   | uat                                                |   |
| KPM/PSIS/H/05/347                         | ALAT HAWA DINGIN MUDAH ALIH                                                                                                    |                                                        | QUAYLE KY 25/C01                   |                     |                                            |               | C2Y5204460           |                                                    |   |
| KPM/PSIS/H/05/348                         | RACKMOUNT SERVER                                                                                                    |                                                        | DELL PowerEdge 6800                |                     |                                            |               | D38NH1S              |                                                    |   |
| KPM/PSIS/H/05/349                         | RACKMOUNT SERVER                                                                                                    |                                                        | DELL PowerEdge 6800                |                     |                                            |               | F38NH1S              |                                                    |   |
| KPM/PSIS/H/05/350                         | RAK SERVER                                                                                                    |                                                        | DELL PowerEdge Rack 2K             |                     |                                            |               |                      |                                                    |   |
| KPM/PSIS/H/05/351                         | UNINTERRUPT POWER SUPPLY                                                                                                    |                                                        | APC Smart UPS RT3000               |                     |                                            |               | NS0549000729         |                                                    |   |
| KPM/PSIS/H/05/352                         | VPN / FIRE WALL APPLIANCE                                                                                                    |                                                        | Fortigate 300A                     |                     |                                            |               | C4FK88-Q4AA          |                                                    |   |
| KPM/PSIS/H/05/353                         | MESIN FOTOSTAT                                                                                                    |                                                        | FUJI XEROX DOCUMENT CE             | NTRE 156            |                                            |               | 608251               |                                                    |   |
| KPM/PSIS/H/06/573                         | TOWER SERVER                                                                                                    |                                                        | HP PROLIANT ML350                  |                     |                                            |               | TWT60100AF           |                                                    |   |
| KPM/PSIS/H/06/574                         | TOWER SERVER                                                                                                    |                                                        | HP PROLIANT ML350                  |                     |                                            |               | TWT55100FF           |                                                    |   |
| KPM/PSIS/H/06/575                         | TOWER SERVER                                                                                                    |                                                        | DELL PowerEdge SC1420              |                     |                                            |               | 96HGJ15              |                                                    |   |
| KPM/PSIS/H/06/576                         | TOWER SERVER                                                                                                    |                                                        | DELL PowerEdge SC1420              |                     |                                            |               | 86HGJ15              |                                                    |   |
| KPM/PSIS/H/06/577                         | TOWER SERVER                                                                                                    |                                                        | DELL PowerEdge SC1420              |                     |                                            |               | B6HGJ15              |                                                    |   |
| KPM/PSIS/H/06/578                         | TOWER SERVER                                                                                                    |                                                        | HP PROLIANT ML350                  |                     |                                            |               | TWT616020V           |                                                    | _ |
| KPM/PSIS/H/06/579                         | TOWER SERVER                                                                                                    |                                                        | ACER ALTOS G710                    |                     |                                            |               | TDR11000015430003    | EM00                                               |   |
| KPM/PSIS/H/06/580                         | UNINTERRUPT POWER SUPPLY                                                                                                    |                                                        | RIGHT POWER SMART CLAI             | RE SC3000P          |                                            |               | 7836600031           |                                                    |   |
| KPM/PSIS/H/06/679                         | LCD PROJECTOR                                                                                                    |                                                        | HP VP6325                          |                     |                                            |               | CNA5181300           |                                                    |   |
| KPM/PSIS/H/06/680                         | LCD PROJECTOR                                                                                                    |                                                        | HP VP6325                          |                     |                                            |               | CNA6141284           |                                                    |   |
| KPM/PSIS/H/06/681                         | KOMPUTER RIBA /LAPTOP                                                                                                    | MPUTER RIBA /LAPTOP HP COMPAQ nx6                      |                                    |                     | OMPAQ nx6320                               |               |                      | CNU6231HMC                                         |   |
| KPM/PSIS/H/06/682                         | NETWORK SWITCHES/ SUIS RANGKAIAN KOMPUTER (STOK)                                                                                                    | NORK SWITCHES/ SUIS RANGKAIAN KOMPUTER (STOK) CISC     |                                    |                     | CISCO Catalyst 3560 48TS (WS-C3560-48TS-S) |               |                      |                                                    |   |
| KPM/PSIS/H/06/683                         | NETWORK SWITCHES/ SUIS RANGKAIAN KOMPUTER (STOK)                                                                                                    | CISCO Catalyst 3560 48TS (WS-C3560-48TS-S)             |                                    |                     | CAT1043RMBR                                |               |                      |                                                    |   |
| KPM/PSIS/H/06/684                         | NETWORK SWITCHES/ SUIS RANGKAIAN KOMPUTER (STOK)                                                                                                    |                                                        | CISCO Catalyst 3560 48TS (         | VS-C3560-48TS-S)    |                                            |               | CAT1043RMB8          |                                                    |   |
| KPM/PSIS/H/06/685                         | NETWORK SWITCHES/ SUIS RANGKAIAN KOMPUTER (STOK)                                                                                                    | NETWORK SWITCHES/ SUIS RANGKAIAN KOMPUTER (STOK) CISCO |                                    |                     | CISCO Catalyst 3560 48TS (WS-C3560-48TS-S) |               |                      |                                                    |   |
| KPM/PSIS/H/06/686                         | NETWORK SWITCHES/ SUIS RANGKAIAN KOMPUTER (STOK)                                                                                                    |                                                        | CISCO Catalyst 6500 Series         | Supervisor Engine 3 | 32 (WS-SUP32-GE-3                          | IB)           | COUCACPCAA           |                                                    |   |
| KPM/PSIS/H/06/687                         | NETWORK SWITCHES/ SUIS RANGKAIAN KOMPUTER (STOK)                                                                                                    |                                                        | CISCO Catalyst 3750G-125           | WS-C3750G-125-S)    |                                            |               | CAT1039ZHYB          |                                                    |   |
| KPM/PSIS/H/07/1535                        | UNINTERRUPT POWER SUPPLY                                                                                                    |                                                        | Power Kinetics PowerRead           | tor1 PR1-5KT4CAEX   |                                            |               | 071000183            |                                                    |   |
| KPM/PSIS/H/07/1536                        | UNINTERRUPT POWER SUPPLY                                                                                                    |                                                        | Power Kinetics PowerRead           | tor1 PR1-5KT4CAEX   |                                            |               | 071000184            |                                                    |   |
| KPM/PSIS/H/07/1537                        | UNINTERRUPT POWER SUPPLY                                                                                                    |                                                        | Power Kinetics PowerRead           | tor1 PR1-5KT4CAEX   |                                            |               | 071000185            |                                                    |   |
| KPM/PSIS/H/07/1538                        | UNINTERRUPT POWER SUPPLY                                                                                                    |                                                        | Power Kinetics PowerRead           | tor1 PR1-5KT4CAEX   |                                            |               | 071000186            |                                                    |   |
| KPM/PSIS/H/07/1539                        | UNINTERRUPT POWER SUPPLY                                                                                                    |                                                        | Power Kinetics PowerRead           | tor1 PR1-5KT4CAEX   |                                            |               | 071000188            |                                                    |   |
| KPM/PSIS/H/07/1540                        | UNINTERRUPT POWER SUPPLY                                                                                                    |                                                        | Power Kinetics US9000 US           | 003CA801ER          |                                            |               | 071200045            |                                                    |   |
| KPM/PSIS/H/07/1541                        | UNINTERRUPT POWER SUPPLY                                                                                                    |                                                        | Power Kinetics US9000 US           | 003CA801ER          |                                            |               | 071200046            |                                                    |   |
| KPM/PSIS/H/07/1542                        | RACKMOUNT SERVER                                                                                                    |                                                        | HP ProLiant DL380 G5               |                     |                                            |               | SGH708245H           |                                                    |   |
| KPM/PSIS/H/07/1543                        | RACKMOUNT SERVER                                                                                                    |                                                        | HP ProLiant DL380 G5               |                     |                                            |               | SGH708245J           |                                                    |   |
| KPM/PSIS/H/U//1544                        | RACKMOUNT SERVER                                                                                                    |                                                        | HP ProLiant DL380 G5               |                     |                                            |               | SGH/08245K           |                                                    |   |
| KPW/P3I5/H/U//1545                        | PACKNOUNT SERVER                                                                                                    |                                                        | HP ProLiant DL380 G5               |                     |                                            |               | 50H/08245L           |                                                    |   |
| NPW/P315/H/U//1546                        | PACKNOUNT SERVER                                                                                                    |                                                        | HP ProLiant DL380 G5               |                     |                                            |               | 5GH708245M           |                                                    |   |
| NPW/P3I5/H/U//154/                        | FACANOUNT SERVER                                                                                                    |                                                        | HP ProLiant DL380 G5               |                     |                                            |               | 30H/08245N           |                                                    |   |
| KPW/P515/H/07/1546                        | TADE DISK AND DRUGD                                                                                                    |                                                        | HP Proclanc DC380 G3 Store         | ge server           |                                            |               | 20X070801A           |                                                    |   |
| VDM/P515/11/07/1550                       | TONE TESTER                                                                                                    |                                                        | BE DECISION 1045P                  | 0                   |                                            |               | INIXAU/040YK         |                                                    |   |
| VDA/DEIC/U/07/1551                        | KOMPLITER SET TOOL KIT                                                                                                    |                                                        | Brockit Tachnician Tool V          | e l                 |                                            |               | 1                    |                                                    |   |
| VDM/DSIS/U/07/1552                        | VOMPUTER SET TOOL VIT                                                                                                    |                                                        | Pro skit Technician Tool Ki        |                     |                                            |               |                      |                                                    |   |
| VDM/DSIS/U/07/1552                        | INTERACTIVE ROARD                                                                                                    |                                                        | SMART Linifi 25                    |                     |                                            |               | 11525 15492          |                                                    |   |
| vps/psis/u/09/50                          | LCD DROJECTOR                                                                                                    |                                                        | DELLADD DROUTLE TANKS              |                     |                                            |               | CN OCM700 S0001 /    | 295 0326                                           |   |
| VDM/DSIS/U/00/30                          | PACYMOUNT CERVER                                                                                                    |                                                        | DELL POWOrEdge P710                |                     |                                            |               | GPDV226              | 301-02.30                                          |   |
| KDM/DSIS/H/09/44                          | RACKMOUNT SERVER                                                                                                    |                                                        | DELL PowerEdge 8710                |                     |                                            |               | INTY325              |                                                    |   |
| harta modal (9)                           | Invicting of the servery                                                                                                    |                                                        | locce - owercage R/10              | El al I             |                                            | 18            | pianaza              |                                                    | _ |

7. Ubahsuai maklumat mengikut format Kew.PA-10.

## MENYEDIAKAN KEW.PA-11

- 1. Klik pada menu Carian Aset
- 2. Klik pada Aset Alih Bernilai Rendah/Inventori
- 3. Pilih lokasi (Jabatan/Unit) masing-masing
- 4. Klik Cari

| Carlan Aset All                                       | Bernlai Rendah                                                                           | 🔷 🔹 💐 👯 🔟 🕂 🕄                                                                                                    |  |  |  |  |
|-------------------------------------------------------|------------------------------------------------------------------------------------------|----------------------------------------------------------------------------------------------------|--|--|--|--|
| SPA                                                   |                                                                                          |                                                                                                    |  |  |  |  |
| Daflar Perolehan                                      | Maklumat Aset Alih Bemilai Rendah                                                        | Tarikh Beli V                                                                                                    |  |  |  |  |
| Carian Adet<br>> Data Aset<br>> Harts Modal           | Imbas Barkod                                                                             | Tarish (Dari)         30         Reset cth(0.910,0206)           Tarish (Heggs)         30         Reset cth(0.2010,0206) |  |  |  |  |
| Aset Alh Bemlai Rendah / Inventori                    | No. Siri Pendaftaran                                                                     | Makkumat Perolehan Aset                                                                                                   |  |  |  |  |
| > Komponen                                            | Kod Nasional                                                                             |                                                                                                    |  |  |  |  |
| Penempalan                                            | 📄 No. Rujukan Fail                                                                       | Perolehan Subeti Sewa-beti Hadiah Pindahan Lucut Hak. Tukar Bei Tukar Barang                                              |  |  |  |  |
| Laporan Bahagian                                      | Kategori -                                                                               | No. Pesanan Kerajaan                                                                                                    |  |  |  |  |
| Langer an Kanadara dan                                | Sub Kategori - 🔻                                                                         | Sumber Peruntukan                                                                                                    |  |  |  |  |
|                                                       | Jonis .                                                                                  | No. VOT                                                                                                    |  |  |  |  |
| Pengurusan Kod                                        | Jenama                                                                                   | Kos dari (RM)                                                                                                    |  |  |  |  |
| Rekod Pembekal                                        | 🗊 Jenis dan No. Enjin                                                                    | Kos hingga (RM) Reset                                                                                                    |  |  |  |  |
| Pengguna Semasa :<br>ZURIA ANITA BINTI HARUN<br>@ ISA | No. Casis/Siri     No. F1 Shaqian                                                        | Status Aset Alla Bennlai Rendah     Colari Peremptan                                                                      |  |  |  |  |
| PENOLONG PEGAWAI                                      | Catatan                                                                                  | Negeri 10 - Selangor Y                                                                                                    |  |  |  |  |
| TEKNOLOGI MAKLUMAT<br>F29                             | Pemilikan * Penempatan                                                                   | Daerah 06 - Sabak Bernam 🔻                                                                                                |  |  |  |  |
| Bahagian :                                            | Negeri 10 - Selanger                                                                     | Cawangan 01-POLITEKNIK SULTAN IDRIS SHAH Y                                                                                |  |  |  |  |
| UNIT TERNOLOGI<br>MARLUMAT                            | Distrah 06 - Sabak Bernam  Cewangan 01 - POLITERNIK SULTAN IORIS SHAH                    | Colasti 💿 Barganan 💿 Luar Barganan 🛞 Semua                                                                                |  |  |  |  |
|                                                       | BS LON 16 - UNIT TEXNOLOGI MAKLUMAT                                                      | Carl Reset                                                                                                    |  |  |  |  |
|                                                       | Program And<br>Name<br>Bahagian<br>Bahagian<br>Poper Bahagian Pengyara<br>Const<br>Reset |                                                                                                    |  |  |  |  |

5. Pada senarai Inventori, klik pada Export Excel

| 🔁 🦚 Senansi Canan /                                                                                                    | Aset Bernial Rendah                    |                |                                                             | Image: A the second second se<br>second second second second second second second second second second second second second second second second second second second second second second second second second second second second second second second second second sec |
|----------------------------------------------------------------------------------------------------|----------------------------------------|----------------|-------------------------------------------------------------|----------------------------------------------------------------------------------------------------|
| SPA                                                                                                    | 14 4 👂 🕅 🔹 🔻 Daripada Halaman 14       |                |                                                             | 1 • Export Excel Cetak Barkod                                                                                                    |
| Daflar Perolehan                                                                                                    | BI No. Siri Pendaflaran                | Jenis Aset     | Butiran                                                     |                                                                                                    |
| Carian Aset                                                                                                    | 1. KPM/PSIS//03/7198                   | VERTICAL BLIND | VERTICAL BLIND POLYESTER TIDAK TELUS CAHAYA BERSERTA ROLING | 2 0                                                                                                    |
| Data Aset                                                                                                    | 2. KPM/PSIS//03/7199                   | VERTICAL BLIND | VERTICAL BLIND POLYESTER TIDAK TELUS CAHAYA BERSERTA ROLING | 20                                                                                                    |
| + Harta Modal                                                                                                    | 3. KPM/PSIS///03/7200                  | VERTICAL BLIND | VERTICAL BLIND POLYESTER TIDAK TELUS CAHAYA BERSERTA ROLING | . / 0                                                                                                    |
| Inventori                                                                                                    | 4. KPM/PSIS//03/7201                   | VERTICAL BLIND | VERTICAL BLIND POLVESTER TIDAK TELUS CANAYA BERSERTA ROLING | . / 0                                                                                                    |
| +Komponen                                                                                                    | 5. KPM/PSIS//03/7202                   | VERTICAL BLIND | VERTICAL BLIND POLVESTER TIDAK TELUS CAHAYA BERSERTA ROLING | . / 0                                                                                                    |
| Penempatan                                                                                                    | <ol> <li>KPM/PSIS//03/7203</li> </ol>  | VERTICAL BLIND | VERTICAL BLIND POLYESTER TIDAK TELUS CANAYA BERSERTA ROLING | . / 0                                                                                                    |
| Laporan Bahagian                                                                                                    | 7. KPM/P5IS//03/7204                   | VERTICAL BLIND | VERTICAL BLIND POLYESTER TIDAK TELUS CAHAYA BERSERTA ROLING | . / 0                                                                                                    |
| Laporan Keseluruhan                                                                                                    | 8. KPM/PSIS//03/7205                   | VERTICAL BLIND | VERTICAL BLIND POLYESTER TIDAK TELUS CAMAYA BERSERTA ROLING | . / 0                                                                                                    |
| Pengurusan Kod                                                                                                    | 9. KPM/PSIS//03/7206                   | VERTICAL BLIND | VERTICAL BLIND POLYESTER TIDAK TELUS CAHAYA BERSERTA ROLING | . / 0                                                                                                    |
| Rekod Pembekal                                                                                                    | 10. KPM/PSIS//03/7207                  | VERTICAL BLIND | VERTICAL BLIND POLVESTER TIDAK TELUS CAHAYA BERSERTA ROLING |                                                                                                    |
| Реподить Белаза :<br>2008.04174.0471 Нокти<br>- Аразал<br>- Реподити - Салании<br>Техноло од мина, имат<br>Г29<br>- Вандал<br>- Инт Техноло од<br>мина, имат | Paparan baltan rekod Paparan baltan re | kad 199        |                                                             | Paparan 1 Meggs 40 dari 133 rek of                                                                                                    |
| carian inventori (1).xls                                                                                                    | $\geq$                                 |                |                                                             | Show all downloads ×                                                                                                    |

6. Klik pada fail Excel yang dimuat turun

| X = =7 - Ci - =<br>File Home Insert Page Layout Formulas Data Review | carian inventori - Microsoft Excel<br>View  |                                                                                                    | a 🕜 a á |
|----------------------------------------------------------------------|---------------------------------------------|----------------------------------------------------------------------------------------------------|---------|
| $\begin{array}{c c c c c c c c c c c c c c c c c c c $               | Central Centers General - Central Bad Good  | Neutral         Calculation         T         X AutoSum         T           Linked Cell         Note         Invert Detet Format         Q Clear         Sort & Find & |         |
| Clipboard (a Font (a A                                               | gnment 🕫 Number 🕫 Styles                    | Cells Editing                                                                                                    |         |
| A1 • (* fx                                                           |                                             |                                                                                                    |         |
| A B                                                                  | C                                           | D                                                                                                    | E       |
| 1 No. Siri Pendaftaran                                               | Jenis                                       | Butiran                                                                                                    |         |
| 2 1 KPM/PSIS/I/03/7198                                               | VERTICAL BLIND                              | VERTICAL BLIND POLYESTER TIDAK TELUS CAHAYA BERSERTA ROLING                                                                                                    |         |
| 3 2 KPM/PSIS/I/03/7199                                               | VERTICAL BLIND                              | VERTICAL BLIND POLYESTER TIDAK TELUS CAHAYA BERSERTA ROLING                                                                                                    |         |
| 4 3 KPM/PSIS/I/03/7200                                               | VERTICAL BLIND                              | VERTICAL BLIND POLYESTER TIDAK TELUS CAHAYA BERSERTA ROLING                                                                                                    |         |
| 5 4 KPM/PSIS/I/03/7201                                               | VERTICAL BLIND                              | VERTICAL BLIND POLYESTER TIDAK TELUS CAHAYA BERSERTA ROLING                                                                                                    |         |
| 6 5 KPM/PSIS/I/03/7202                                               | VERTICAL BLIND                              | VERTICAL BUND POLYESTER TIDAK TELUS CAHAYA BERSERTA ROLING                                                                                                    |         |
| 7 6 KPM/PSIS/I/03/7203                                               | VERTICAL BLIND                              | VERTICAL BLIND POLYESTER TIDAK TELUS CAHAYA BERSERTA ROLING                                                                                                    |         |
| 8 7 KPM/PSIS/I/03/7204                                               | VERTICAL BLIND                              | VERTICAL BLIND POLYESTER TIDAK TELUS CAHAYA BERSERTA ROLING                                                                                                    |         |
| 9 8 KPM/PSIS/I/03/7205                                               | VERTICAL BLIND                              | VERTICAL BLIND POLYESTER TIDAK TELUS CAHAYA BERSERTA ROLING                                                                                                    |         |
| 10 9 KPM/PSIS/I/03/7206                                              | VERTICAL BLIND                              | VERTICAL BLIND POLYESTER TIDAK TELUS CAHAYA BERSERTA ROLING                                                                                                    |         |
| 11 10 KPM/PSIS/I/03/7207                                             | VERTICAL BLIND                              | VERTICAL BLIND POLYESTER TIDAK TELUS CAHAYA BERSERTA ROLING                                                                                                    |         |
| 12 11 KPM/PSIS/I/03/14225                                            | MEJA KUMPULAN PENGURUSAN & PROFESSIONAL     | MEJA PEGAWAI (UTAMA)                                                                                                    |         |
| 13 12 KPM/PSIS/I/03/14226                                            | MEJA KUMPULAN PENGURUSAN & PROFESSIONAL     | MEJA PEGAWAI (UTAMA)                                                                                                    |         |
| 14 13 KPM/PSIS/I/03/14227                                            | MEJA KUMPULAN PENGURUSAN & PROFESSIONAL     | MEJA PEGAWAI (UTAMA)                                                                                                    |         |
| 15 14 KPM/PSIS/I/03/14228                                            | KERUSI KUMPULAN PENGURUSAN DAN PROFESSIONAL | KERUSI PEGAWAI BERLENGAN (BERODA)                                                                                                    |         |
| 16 15 KPM/PSIS/I/03/14229                                            | KERUSI KUMPULAN PENGURUSAN DAN PROFESSIONAL | KERUSI PEGAWAI BERLENGAN (BERODA)                                                                                                    |         |
| 17 16 KPM/PSIS/I/03/14230                                            | KERUSI KUMPULAN PENGURUSAN DAN PROFESSIONAL | KERUSI PEGAWAI BERLENGAN (BERODA)                                                                                                    |         |
| 18 17 KPM/PSIS/I/03/14231                                            | KERUSI KUMPULAN PENGURUSAN DAN PROFESSIONAL | KERUSI PEGAWAI BERLENGAN (BERODA)                                                                                                    |         |
| 19 18 KPM/PSIS/I/03/14232                                            | KERUSI KUMPULAN PENGURUSAN DAN PROFESSIONAL | KERUSI PEGAWAI BERLENGAN (BERODA)                                                                                                    |         |
| 20 19 KPM/PSIS/I/03/14233                                            | KERUSI KUMPULAN PENGURUSAN DAN PROFESSIONAL | KERUSI PEGAWAI BERLENGAN (BERUDA)                                                                                                    |         |
| 21 20 KPM/PSIS/I/03/14234                                            | KERUSI KUMPULAN PENGURUSAN DAN PROFESSIONAL | KERUSI PEGAWAI BERLENGAN (BERUDA)                                                                                                    |         |
| 22 21 KPM/PSIS/I/03/14235                                            | KERUSI KUMPULAN PENGURUSAN DAN PROFESSIONAL | KERUSI PEGAWAI BERLENGAN (BERODA)                                                                                                    |         |
| 23 22 KPM/PSIS/I/03/14230                                            | KERUSI KUMPULAN PENGURUSAN DAN PROFESSIONAL | KERUSI PEGAWAI BERLENGAN (BERUDA)                                                                                                    |         |
| 24 23 KPM/PSIS/I/03/14237                                            | KERUSI KUMPULAN PENGURUSAN DAN PROFESSIONAL | KERUSI PEGAWAI BERLENGAN (BERUDA)                                                                                                    |         |
| 23 24 KPW/P5/3/1/03/14230                                            | KEROSI KOMPOLAN PENGOROSAN DAN PROFESSIONAL | KERUSI PEDAWAI BERLENGAN (BERDUA)                                                                                                    |         |
| 20 25 KPWI P315/1/03/14239                                           | KERUSI KUMPULAN SOKONGAN                    | KERUSI PEGAWAI BERLENGAN (TANDA RODA)                                                                                                    |         |
| 27 20 KPW/PSIS/I/03/14240                                            | KERUSI KUMPULAN SOKONGAN                    | KERUSI PEGAWAI BERLENGAN (TANPA RODA)                                                                                                    |         |
| 20 27 KPW/ P3/3/ 1/03/ 14241                                         |                                             | KERUSI PEDAWAI BERLENGAN (TANDA RODA)                                                                                                    |         |
| 20 20 KDM/PSIS/(/03/14242                                            | KERUSI KUMPULAN SOKONGAN                    | KERUSI PEGAWAI BERLENGAN (TANDA RODA)                                                                                                    |         |
| 21 20 KDAA/DSIS/1/03/14245                                           | KEROSI KUMPULAN SOKONGAN                    | KERUSI PEGAWAI BERLENGAN (TANDA RODA)                                                                                                    |         |
| 22 21 VDA/DSIS/1/02/14244                                            | KERIGI KUMPULAN SOKONGAN                    | KERUSI DEGAWAI TANDA LENGAN                                                                                                    |         |
| 33 32 KDM/DSIS/I/03/14245                                            | KERISI KUMPULAN SOKONGAN                    | KERUSI PEGAWAI TANDA JENGAN                                                                                                    |         |
| 34 33 KPM/PSIS/I/03/14247                                            | KERUSI KUMPULAN SOKONGAN                    | KERUSI PEGAWAI TANPA LENGAN                                                                                                    |         |
| 35 34 KPM/PSIS/I/03/14248                                            | ALMARI BUKU BERCERMIN                       | ALMARI RENDAH RUKU RERCERMIN                                                                                                    |         |
| 36 35 KPM/PSIS/I/03/14249                                            | GEROROK RESI                                | GEROBOK FAIL BESLBERKLINCI                                                                                                    |         |
| 37 36 KPM/PSIS/I/03/14250                                            | GEROBOK BESI                                | GEROBOK FAIL BESI BERKUNCI                                                                                                    |         |
| 38 37 KPM/PSIS/I/03/14251                                            | GEROROK BESI                                | GEROBOK FAIL BESI BERKUNCI                                                                                                    |         |
| 39 38 KPM/PSIS/I/03/14252                                            | GEROBOK BESI                                | GEROBOK FAIL BESI BERKUNCI                                                                                                    |         |
| an an una clocus la los de cars                                      | CEROROW RECI                                |                                                                                                    |         |

7. Ubah suai maklumat mengikut format Kew.PA-11

-Tamat-